## 登録済みのクレジットカードをおトク便の支払いに設定する方法

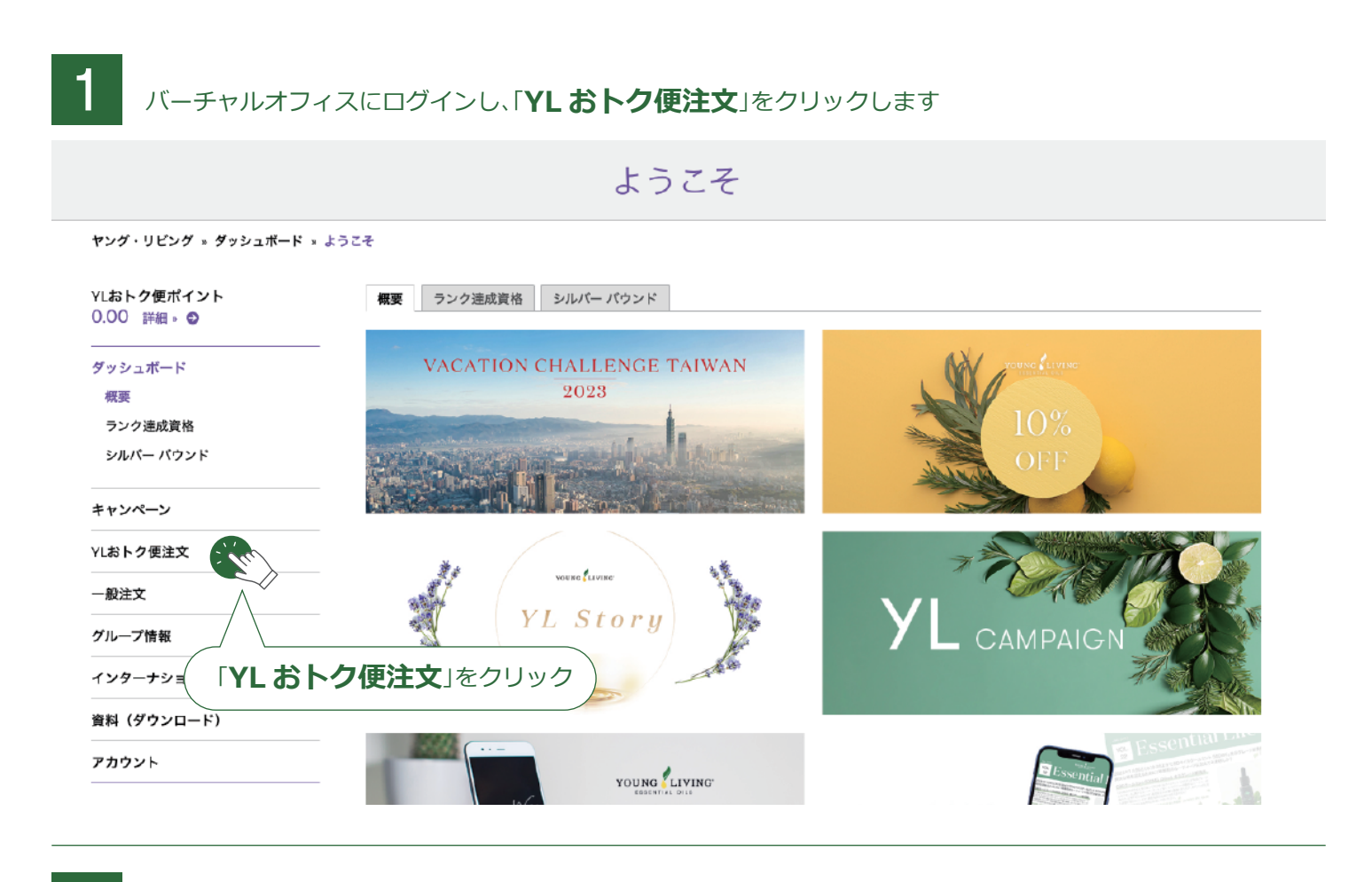

## YLおトク便注文ページで「**支払方法を変更する**」をクリックします

## YLおトク便注文

ヤング・リピング» YLおトク便注文。 YLおトク便注文

2

| YLおトク便ポイント<br>0.00 詳細 □ 🚭                                                   | <b>月々の注文</b> YLおトク便ポイント PV ア                                            | シスタント お福分け                                                                  |                              |  |
|-----------------------------------------------------------------------------|-------------------------------------------------------------------------|-----------------------------------------------------------------------------|------------------------------|--|
| ダッシュボード                                                                     | 月々の注文<br>YLおトク使注文につきまして、ご希望の選邦                                          | 尺肢を選んでください。                                                                 |                              |  |
| キャンペーン                                                                      | 次のYLおトク便 注文日 2023/04/25                                                 |                                                                             |                              |  |
| YLおトク便注文<br>月々の注文<br>YLおトク便ポイント<br>PVアシスタント<br>お福分け<br>YLおトク便ポイント明細<br>一般注文 | 月々の注文合計<br>¥9,530 ₂rv<br>月々の PV<br>51.00<br>☑ 納品書を印刷する<br>注文を表示する 注文を変更 | お届け先住所<br>JPN<br>〒1500001<br>東京都<br>渋谷区神宮前<br>4-13-9<br>配達方法<br>スタンダードデリバリー | お支払方法<br>代金引換払い<br>支払方法を変更する |  |
| インターナショナル                                                                   | YLおトク便注文日                                                               |                                                                             |                              |  |
| 資料(ダウンロード)<br>アカウント                                                         | 現 <b>在の</b> YLおトク便<br>25 毎月                                             | 本日YLおトク便注文の発送<br>きをする<br>現在設定している①注文内容②配送<br>先③支払い方法がそのまま反映され               | <b>払方法を変更する</b> 」をクリック       |  |

3

YLおトク便の支払い方法のページが表示されますので、「プルダウン▼」をクリックし、 新しく登録したクレジットカードを選択し、「変更を保存する」をクリックします。

Young Living エッセンシャルオイルについて 製品 v ヤングリビングのブランド 会員特典 c 会社概要 v バーチャルオフィス v essential oils

| YLおトク便ポイント<br>0.00 詳細 » ᢒ | 支払方法を変更する                                                                                           |                                      |
|---------------------------|----------------------------------------------------------------------------------------------------|--------------------------------------|
| ダッシュボード                   | YLおトク便支払方法を選択します。以下のメニューを使用して、登録されているクレジットカードの<br>されるカードのみが YLおトク便 支払に使用できます。(以下のリンクを使用して新しいカードを追加) | いずれかを選択します。ここに表示<br>できます。追加した後でこのメニュ |
| キャンペーン                    | ー ーを使用して、支払方法としてそのカードを選択します。)<br>大変申し訳ございませんが、一部の地域(主に離島)では代金引換払い(Cash On Delivery)をご利              | 用いただけません。                            |
| YLおト <b>ク</b> 便注文         | 小計                                                                                                  | ¥7,875 јру                           |
| 月々の注文                     | Visa - 送料 送料                                                                                        | ¥600 JPY                             |
| YLおトク便ポイント                | ○ 税合計 ► 税合計 ►                                                                                       | ¥725 JPY                             |
| PVアシスタント                  |                                                                                                    |                                      |
| お福分け                      | (「 <b>プルダウン▼</b> 」をクリック) <sub>合計</sub>                                                              | ¥9 200 m                             |
| YLおトク便ポイント明細              |                                                                                                    | 43,200 JP1                           |
| 一般注文                      | <u>適用された支払</u><br>Visa - ***********************************                                        | <b>公方法</b><br>※XXX ¥9,200 과          |
| グループ情報                    |                                                                                                    |                                      |
| インターナショナル                 |                                                                                                    | 戻る変更を保存する                            |
| 資料 (ダウンロード)               |                                                                                                    |                                      |
|                           |                                                                                                    | <b>更を保存する</b> 」をクリック                 |

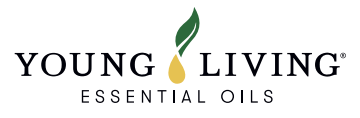